本ファイルは、マクロ機能を使用しています。

ご使用の EXCEL にて マクロ機能を有効にしないと正しく動作しません。

Windows版 Microsoft® Office Excel のバージョン毎に説明します。

## (1) 2002(XP) 2003 の場合

- 1) [メニューバー]の[ツール]→[マクロ]→[セキュリティ] の順にクリック
- 2) セキュリティ レベル を 「中」に設定[図 2-1]
   [図 2-1]

   a) ar バケン ケ トリー
   [図 2-1]

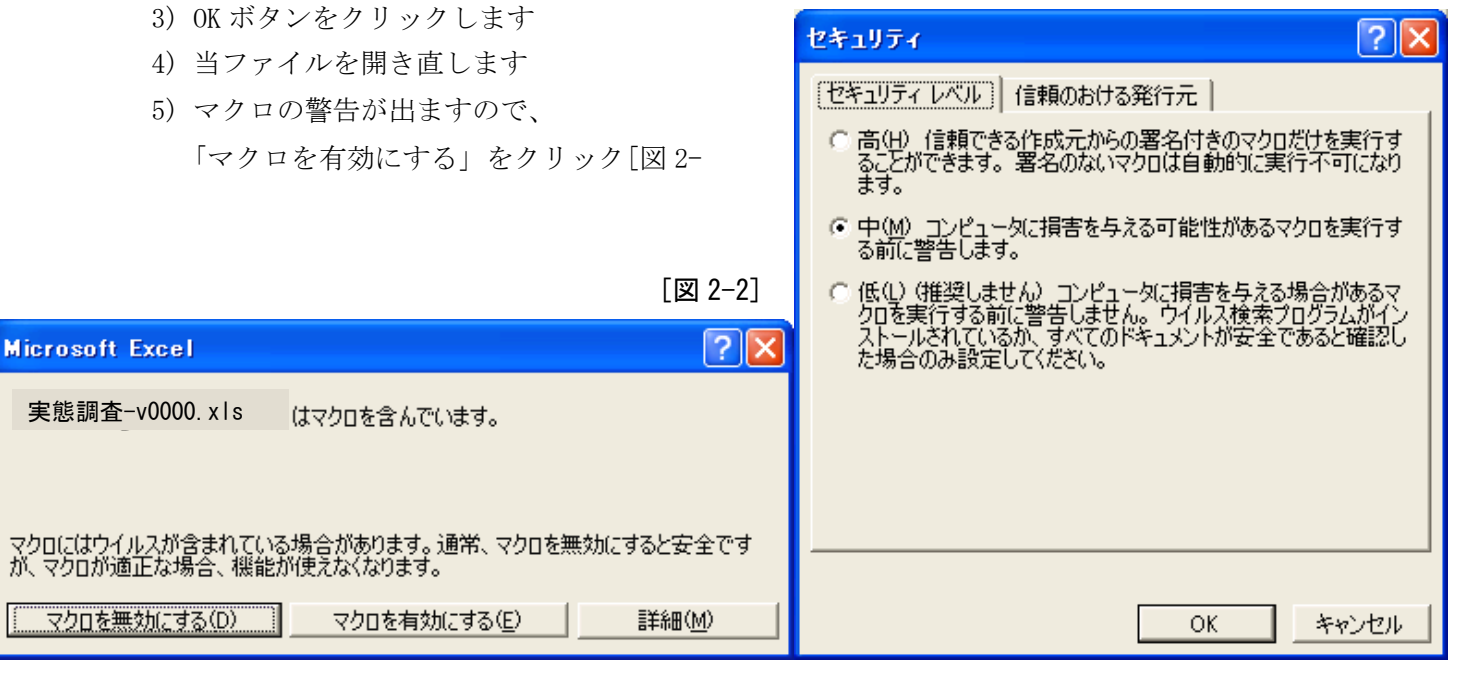

## (2) 2007 2010 の場合

1) ファイルを開くと[図 2-3]のような表示がメニューバーの下に表示されます

|                           | [図 2-3]                              |
|---------------------------|--------------------------------------|
| Participation = 1         |                                      |
| ホーム 挿入 ページ レイアウト 数式 データ れ | → 加り取り<br>MSPゴシック × 11 × A A         |
|                           |                                      |
|                           | ・・・・・・・・・・・・・・・・・・・・・・・・・・・・・・・・・・・・ |

2007 の場合 「オプション」ボタンが表示されます 2010 の場合 「コンテンツの有効化」ボタンが表示されます

2) 2010 の場合 「コンテンツの有効化」ボタンをクリックして完了です
 2007 の場合 「オプション」ボタンをクリックして 3)に進みます

- 3) Microsoft Office セキュリティ オプション ダイアログが表示されます[図 2-4]
- 4) 「このコンテンツを有効にする」をクリックしてOKボタンをクリックします

[図 2-4]

| Microsoft Office セキュリティ オプション 🕐 🔀                                                                                                    |
|----------------------------------------------------------------------------------------------------|
| 🥏 セキュリティの警告 - マクロ                                                                                                    |
| マクロ<br>マクロが無効にされました。これらのマクロには、ウイルスが含まれているか、その他セキュリティ<br>上の危険性がある可能性があります。このファイルの発行元が信頼できない場合は、このコ<br>ンテンツを有効にしないでください。                              |
| 警告: このコンテンツの発行元が信頼できるかどうかを確認することはできません。このコンテ<br>ンツが重要な機能を備えており、発行元が信頼できる場合を除き、このコンテンツは無効の<br>ままにしてください。<br>詳細情報                                     |
| ファイルのパス: 実態調査-v0000.xls <ul> <li>         不明なコンテンツから保護する (推奨)(P)         <ul> <li>             このコンテンツを有効にする(E)             </li> </ul> </li> </ul> |
|                                                                                                    |
|                                                                                                    |
| <u>セキュリティセンターを開く</u> OK キャンセル                                                                                                    |

- ※※※ セキュリティの警告表示がでなくて、マクロが使えない場合の手順
  - a) Window 左上の「Office ボタン」から「Excel のオプション」をクリック Excel のオプション ダイアログが開きます

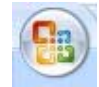

- b) 左にあるメニューから、「セキュリティーセンター」を選択 右の欄に表示されている 「セキュリティーセンターの設定」ボタンをクリック 「セキュリティーセンター」のダイアログが開きます[図 2-5]
- c) 左にあるメニューから、「マクロの設定」を選択
   右に表示された 「警告を表示してすべてのマクロを無効にする」をクリック
   OKボタンをクリック 2回
- d) 当ファイルを開き直す 上記 1)~ 4)の手順を行う

[図 2-5]

| セキュリティ センター                                          |                                                                                             | ? 🗙 |
|------------------------------------------------------|---------------------------------------------------------------------------------------------|-----|
| 信頼できる発行元<br>信頼できる場所<br>アドイン<br>ActiveX の設定<br>マクロの設定 | マクロの設定     信頼できる場所にないドキュメントにマクロが含まれる場合:<br><br><br><br><br><br><br><br><br><br><br><br><br> |     |
| メッセージ バー                                             | 開発者向けのマクロ設定                                                                                 |     |
| 外部コンテンツ                                              | □ VBA プロジェクト オブジェクト モデルへのアクセスを信頼する(V)                                                       |     |
| プライバシー オプション                                         |                                                                                             |     |